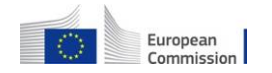

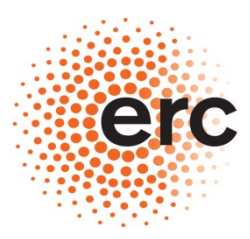

European Research Council Executive Agency Established by the European Commission

Reporting duties in ERC grants

How to prepare and submit FINANCIAL REPORTS electronically Last update: July 2013

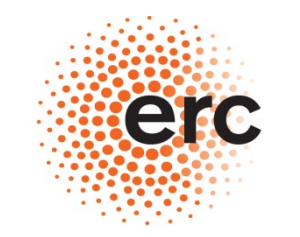

#### **European Research Council**

## http://ec.europa.eu/research/participants/portal

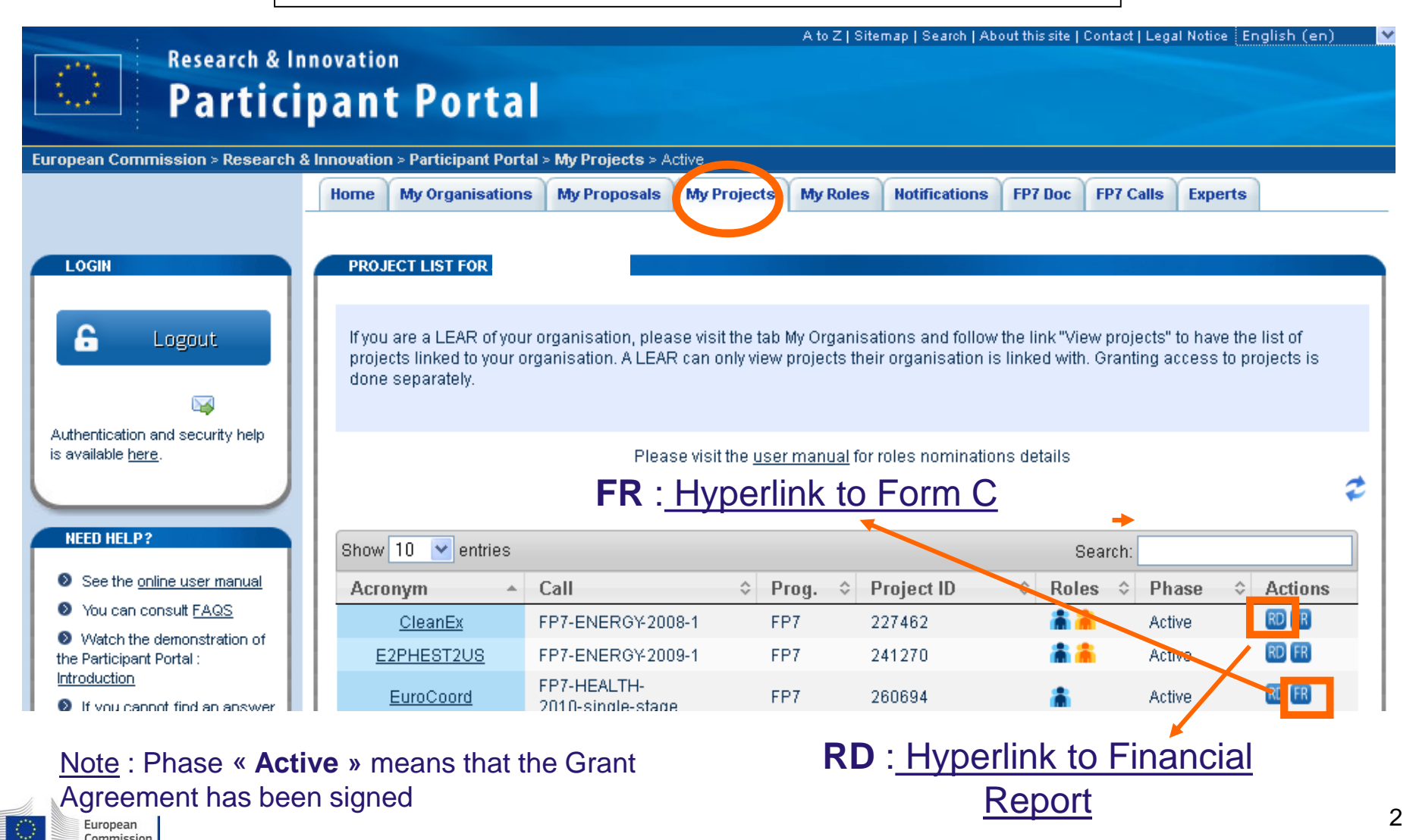

## From the Participant Portal to the IT tools to report

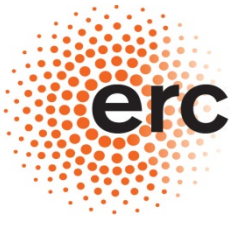

Home My Organisations My Proposals My Projects My Roles Notifications FP7 Doc FP7 Calls Experts

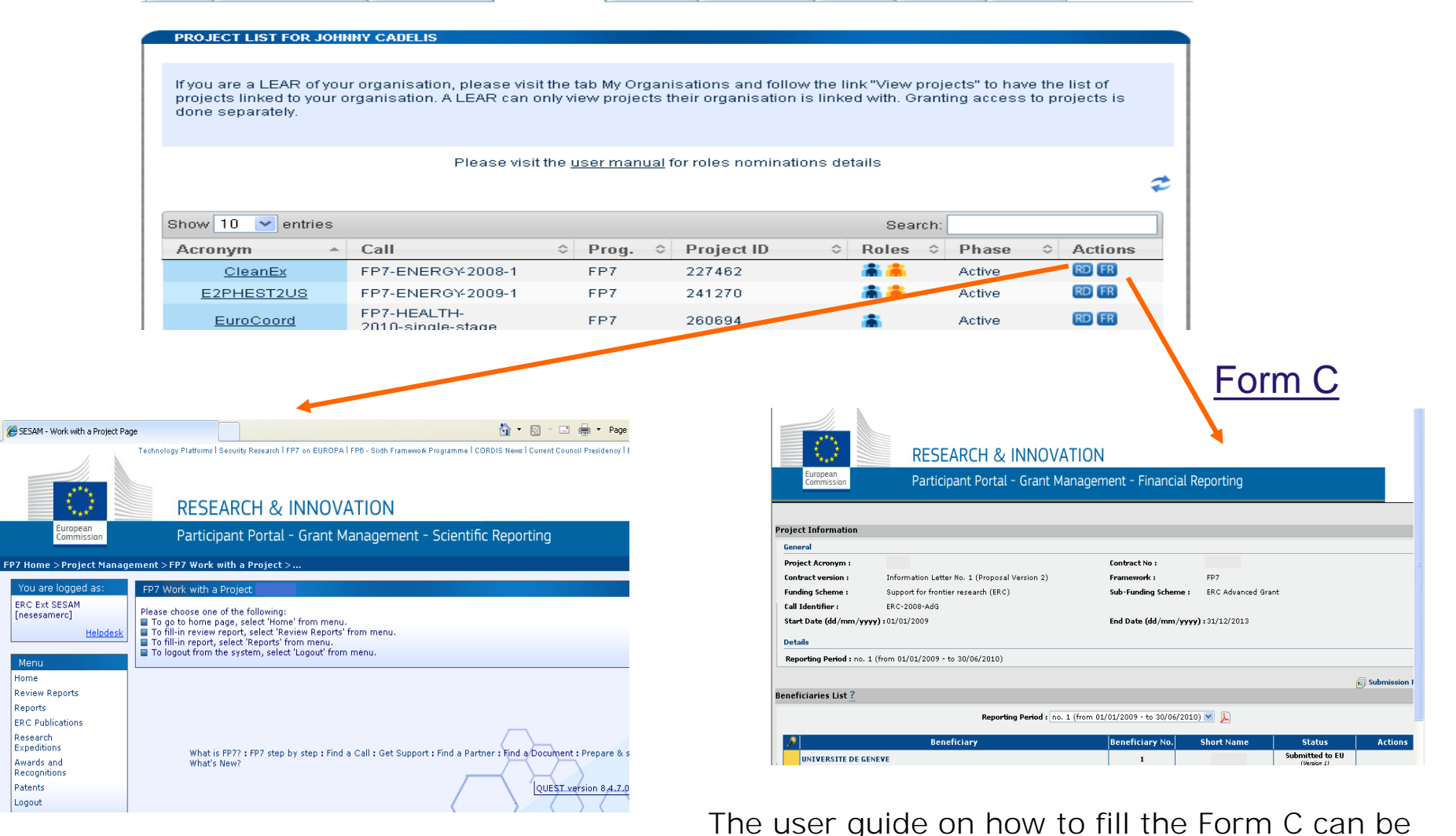

## **Financial Report**

found here : <u>ftp://ftp.cordis.europa.eu/pub/fp7/docs/presentation-force\_en.pdf</u>

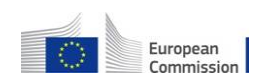

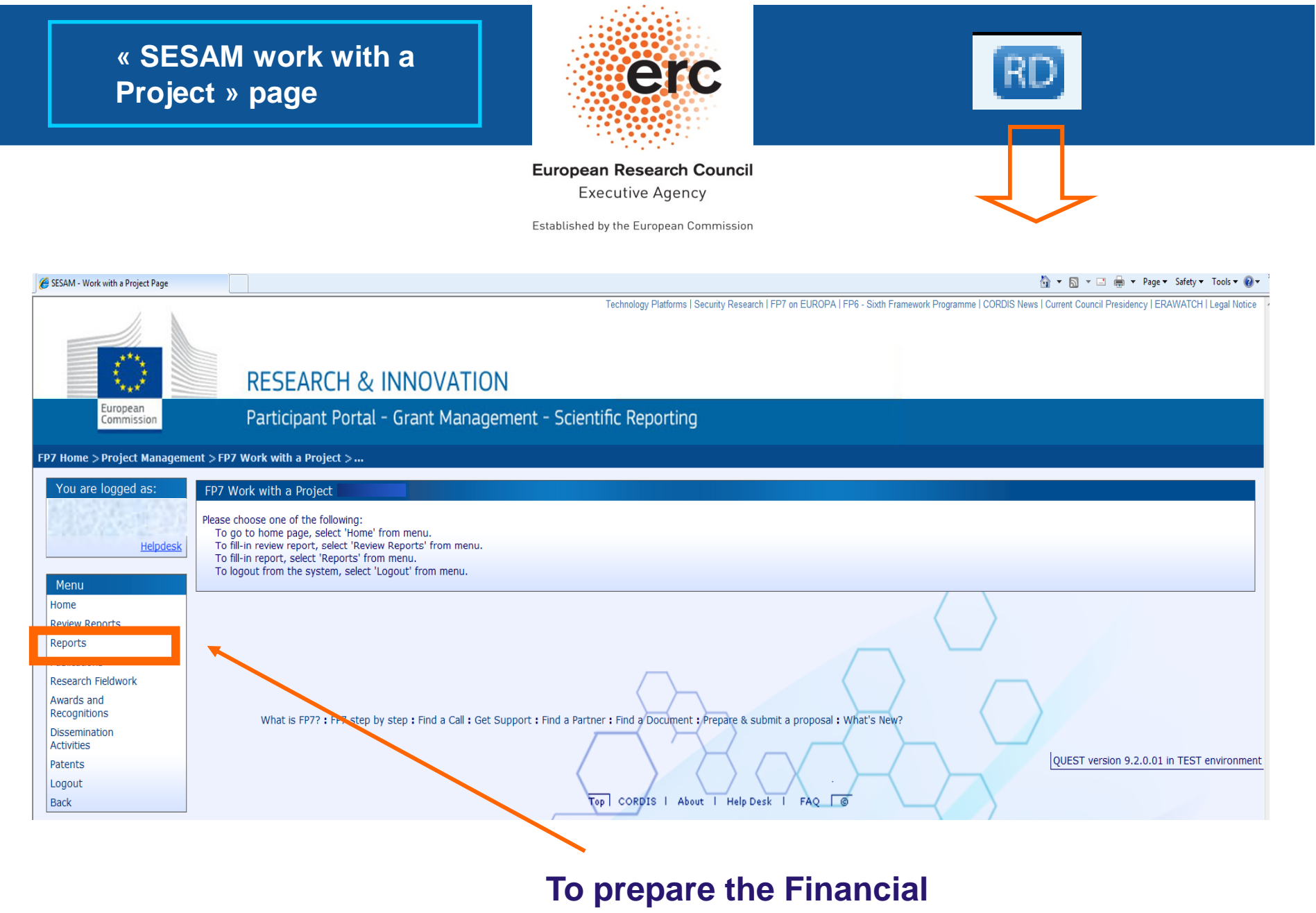

report pick « Reports »

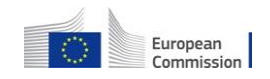

### « Reports » Main Menu

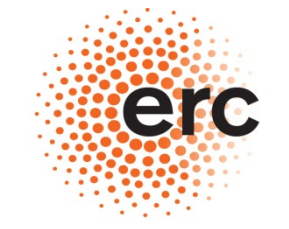

#### European Research Council Executive Agency

Established by the European Commission

#### FP7 Home > Project Management > Select report > ... You are logged as: Select Report Please choose one of the following: 1. Create a new report by clicking the button 'Create New Report'. 2. Continue editing an existing report by clicking the link in the column 'Form name' of the table 'Intermediate Reports' for target Report. Helpdesk 3. Delete an existing report by clicking the link in the column 'Delete' of the table 'Intermediate Reports' for target Report. Instrument Menu Home **Project Information** Logout Submission type Regular submission Back Usern (1) Select Report type (2) Pick the correct Report type Financial Report « Financial Report » Period Participant A • **Reporting Period Intermediate Reports** - (01/06/2008 - 30/11/2009 2 \_ (01/12/2000 \_ 31/05/2011) Username Participant Index Form created Date last updated Status 3 - (01/06/2011 - 30/11/2012) 4 - (01/12/2012 - 31/05/2013) create New Report Submitted Reports (3) Click on Report status Submitted Ŧ ARES Reg. Username Participant Index Form name Attachments Period Date submitted Date rejected Status Comment

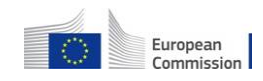

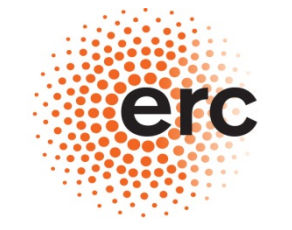

#### European Research Council

**Executive Agency** 

| > Financial Report                                                                                                    |         |  |  |  |  |  |  |  |
|----------------------------------------------------------------------------------------------------|---------|--|--|--|--|--|--|--|
| Save       Spell checking       Attachments       Print       Submit       Cancel         This report is configured to use regular submission.                                                                                                    |         |  |  |  |  |  |  |  |
| Financial Report (                                                                                                    |         |  |  |  |  |  |  |  |
| ▼INSTRUCTIONS                                                                                                    |         |  |  |  |  |  |  |  |
| - Multi-line text fields are limited to 4000 characters (including spaces).                                                                                                    | =       |  |  |  |  |  |  |  |
| - You may use the 'save' button at any time to save a report and continue its editing later.                                                                                                    |         |  |  |  |  |  |  |  |
| - The Breakdown Table and the Budget follow-up table must be filled in using the Adobe form file received from ERCEA via email with the Advance Notice Letter. Once completed, the file must be attached to                                                                                                    |         |  |  |  |  |  |  |  |
| this Report using the button 'attachments' at the top of this page.                                                                                                    |         |  |  |  |  |  |  |  |
| - The Certificate of Financial Statements, when required, must be attached to this Report using the button 'attachments' at the top of this page.                                                                                                    |         |  |  |  |  |  |  |  |
| - After completion, press the 'submit' button to submit the report. Press the 'submit' button ONLY when you are absolutely sure that the Report is satisfyingly complete in all its parts and that ALL NEEDED DOCUMENTS have been uploaded through the 'attachments' button. It is not possible to modify the Report or attach further documents once a Report has been 'submitted'. |         |  |  |  |  |  |  |  |
| - The electronic submission waives the necessity to send the original version of the Financial Report through the post. It is then no longer necessary to send the Financial Report in hardcopy in Brussels. It is still necessary instead to submit in original the Form C (as well as the Certificate of Financial statements when necessary).                                     |         |  |  |  |  |  |  |  |
| - Decimal numbers should be indicated by a dot and not by a comma (i.e. 3.5 and not 3,5).                                                                                                    |         |  |  |  |  |  |  |  |
| ▼ GENERAL INFORMATION                                                                                                    |         |  |  |  |  |  |  |  |
| Call reference:                                                                                                    |         |  |  |  |  |  |  |  |
| Grant Agreement number:                                                                                                    |         |  |  |  |  |  |  |  |
| Project acronym: INPORTANT!                                                                                                    |         |  |  |  |  |  |  |  |
| Project full name:                                                                                                    |         |  |  |  |  |  |  |  |
| Project starting date:                                                                                                    |         |  |  |  |  |  |  |  |
| Period number:                                                                                                    |         |  |  |  |  |  |  |  |
|                                                                                                    | A 1750/ |  |  |  |  |  |  |  |

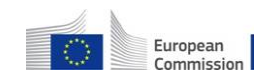

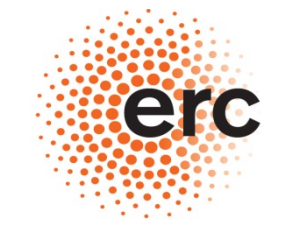

#### European Research Council Executive Agency

## Mandatory!

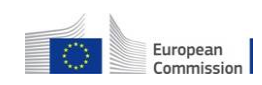

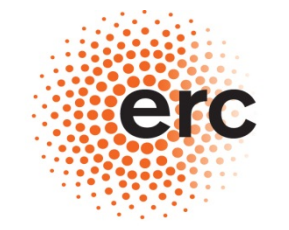

#### European Research Council Executive Agency

| 1. Project Management                                                                                                    |                   |
|----------------------------------------------------------------------------------------------------|-------------------|
| • {for the first Financial Report only} Please indicate the effective start date and describe the start-up phase of the project. |                   |
|                                                                                                    |                   |
|                                                                                                    |                   |
|                                                                                                    |                   |
| Address <u>all</u> bullet points!                                                                                                |                   |
|                                                                                                    |                   |
|                                                                                                    |                   |
| Describe how relations between the Principal Investigator and the Host Institution were managed (i.e. have the provisions of     | the Supplementary |
| Agreement been respected? What is the kind of administrative support provided by the Host Institution?) *                        |                   |
|                                                                                                    |                   |
|                                                                                                    |                   |
|                                                                                                    |                   |
|                                                                                                    |                   |
|                                                                                                    |                   |
|                                                                                                    |                   |
|                                                                                                    |                   |
|                                                                                                    |                   |

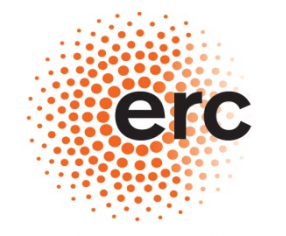

#### **European Research Council**

\_\_\_\_\_

#### 2. Project Achievements

Please give a global overview of the project's implementation for the reporting period (no more than ½ page) and elaborate on the problems
including delay, cancellation, postponement of activities/work tasks which have incurred and how they have been addressed (if applicable).

• All publications, papers, etc, <u>must</u> be uploaded in SESAM via the <u>Publications</u> button available in the Menu in the main page "FP7 Work with a Project". When applicable <u>dissemination activities</u>, <u>patents</u>, <u>awards and</u> <u>research expeditions</u> must be mentioned too in SESAM using the dedicated buttons available in the Menu in the main page "FP7 Work with a Project".

Please use the box below to list publications, papers, etc, only if you wele not able to use the dedicated buttons available in the Menu

You have to mention the Publications and other outputs using those links or list them directly in this box

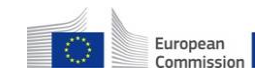

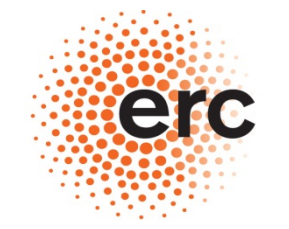

#### European Research Council Executive Agency

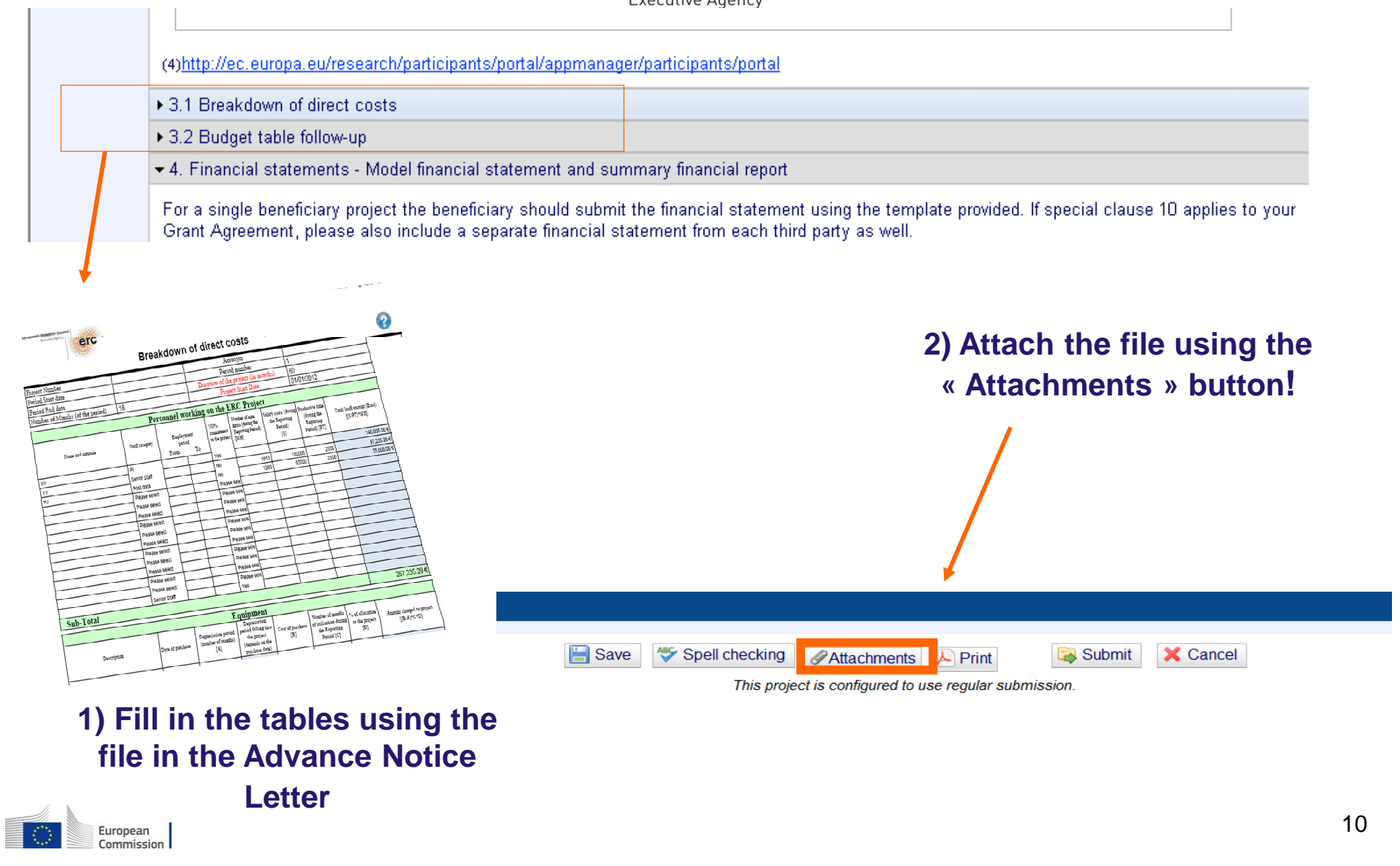

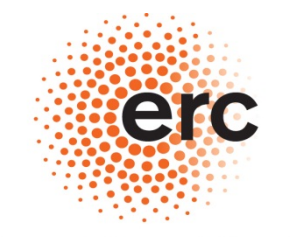

#### European Research Council

| ▼5. Certificates                                                                                                    |                                                                                                    |
|----------------------------------------------------------------------------------------------------|----------------------------------------------------------------------------------------------------|
| List of Certificates of<br>beneficiary Grant A<br>According to the ar<br>costs whenever the<br>the pre-financing) for<br>contributions but th    | which are due for this period, in accordance with Article II.4.5 of the single beneficiary Grant Agreement and Article II.4.6 for the multi-<br>greement.<br>t.180.2 of the IR and the art II.4.5 of the ERC GA a CFS is mandatory for every claim (interim or final) in the form of reimbursement of<br>amount of the EU contribution is equal or superior to EUR 375.000 when cumulated with all previous interim payments (not including<br>or which a CFS has not been submitted. Once a CFS is submitted, the threshold of EUR 375.000 applies again for subsequent EU<br>e count starts from 0.                                                                                                    |
| In case of a multibe<br>per beneficiary.                                                                                                    | meficiary grant agreement (special clause 30) or third party linked to the beneficiary (special clause 10) this threshold is to be applied                                                                                                    |
| Bear in mind that a                                                                                                    | Ithough the threshold is established on the basis of the EU contribution, the CFS must certify all eligible costs.                                                                                                    |
| When required, a c                                                                                                    | opy of each duly eigned certificate on the financial statements should be attached to this Report using the button "attachments" at                                                                                                    |
| SEVENTH FRAMEWORK PROGRI<br>ANNEX V-A FORM - TERMS OF REFEI<br>STATEMENTS                                                                        | ANNEERCE FOR THE CERTIFICATE OF FINANCIAL<br>ENCE FOR THE CERTIFICATE OF FINANCIAL<br>(Attachments » button!                                                                                                    |
| TERMS OF REFERENCE FOR AN<br>CLANIED UNDER A ERC GRANT<br>FRAMEWORK PROGRAMME (FI<br>NDEPENDENT REPORT OF FA<br>AGREEMENT FINANCED UNDI<br>(FP7) | TABLE OF CONTENTS NDEPENDENT REPORT OF FACTUAL FINDINGS ON COSTS NDEPENDENT RESEARCH AGREEMENT FINANCED UNDER THE SEVENTH RESEARCH AGREEMENT FINANCED UNDER A ERC GRANT TAL FINDINGS ON COSTS CLAINED UNDER A FROGRAMME TR HE SEVENTH RESEARCH FRAMEWORK PROGRAMME TA HE SEVENTH RESEARCH FRAMEWORK PROGRAMME TA HE SEVEN FRAMEWORK PROGRAMME TA HE SEVEN FRAMEWORK PROGRAMME TA HE SEVEN FRAMEWORK PROGRAMME TA HE SEVEN FRAMEWORK PROGRAMME TA HE SEVEN FRAMEWORK PROGRAMME TA HE SEVEN FRAMEWORK PROGRAMME TA HE SEVEN FRAMEWORK PROGRAMME TA HE SEVEN FRAMEWORK PROGRAMME TA HE SEVEN FRAMEWORK PROGRAMME TA HE SEVEN FRAMEWORK PROGRAMME TA HE SEVEN FRAMEWORK PROGRAMME FRAMEWORK PROGRAMME FRAMEWORK PROGRAME FRAMEWORK PROGRAME FRAMEWORK PROGRAME FRAMEWORK PROGRAME FRAMEWORK PROGRAME FRAMEWORK PROGRAME FRAMEWORK PROGRAME FRAMEWORK PROGRAME FRAMEWORK PROGRAME FRAMEWORK PROGRAME FRAMEWORK PROGRAME FRAMEWORK PROGRAME FRAMEWORK PROGRAME FRAMEWORK PROGRAME FRAMEWORK PROGRAME FRAMEWORK PR |
| The Terms of Reference sho<br>The Independent Report of                                                                                          | ald be completed by the Beneficiary and a divertised by the Auditor Factual Findings should be provided by the Auditor This project is configured to use regular submission.                                                                                                    |

### 1) Obtain the CFS from your Auditor

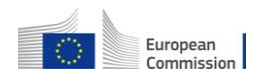

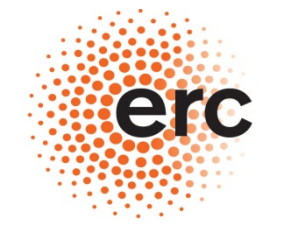

#### - Workforce table

Personal information on staff-members in ERC-funded projects

Note: The following form is not a part of the Periodic Financial Management Report. It is used to collect information which will support the assessment of the impact of ERC funding schemes. This will help the Scientific Council provide evidence on the outcomes of its funding activities and to further develop its funding schemes.

The Scientific Council of the ERC wishes to understand and report on the impact of the ERC funding on the training of the next generation of researchers in Europe. In addition to reporting on numbers of staff members in ERC-funded projects, there is a need to document their key demographic characteristics (gender, age, nationality); their mobility patterns (institutional, regional) and the (inter)-disciplinary setting in which they work (subject areas). Names are needed to analyse their contribution to project-related publications and for future reference in subsequent studies about their career trajectories.

The provision of data is subject to the consent of staff members whose data are being provided.

All data will be processed by ERCEA pursuant to Regulation (EC) No 45/2001 on the protection of individuals with regards to the processing of personal data by the Community institutions and bodies. Data providers are entitled to obtain access to their personal data on request and to rectify any such data that is inaccurate or incomplete.

| Basic Information             |                |           |                  |              |          |
|-------------------------------|----------------|-----------|------------------|--------------|----------|
| Names or unique initials      | Staff category | Gender    | Year of<br>Birth | Nationality  | D        |
|                               |                |           |                  |              |          |
|                               |                |           |                  |              | <b>-</b> |
|                               |                |           |                  |              |          |
|                               |                |           |                  |              | <b>-</b> |
|                               |                | •         |                  |              |          |
|                               |                |           |                  |              |          |
| Insert row   delete row   III |                | croll the | bar to           | soo tha rost | Þ        |
| European                      |                | 0         | of the ta        | ble          |          |

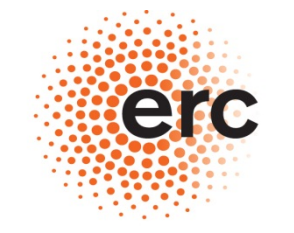

European Research Council Executive Agency

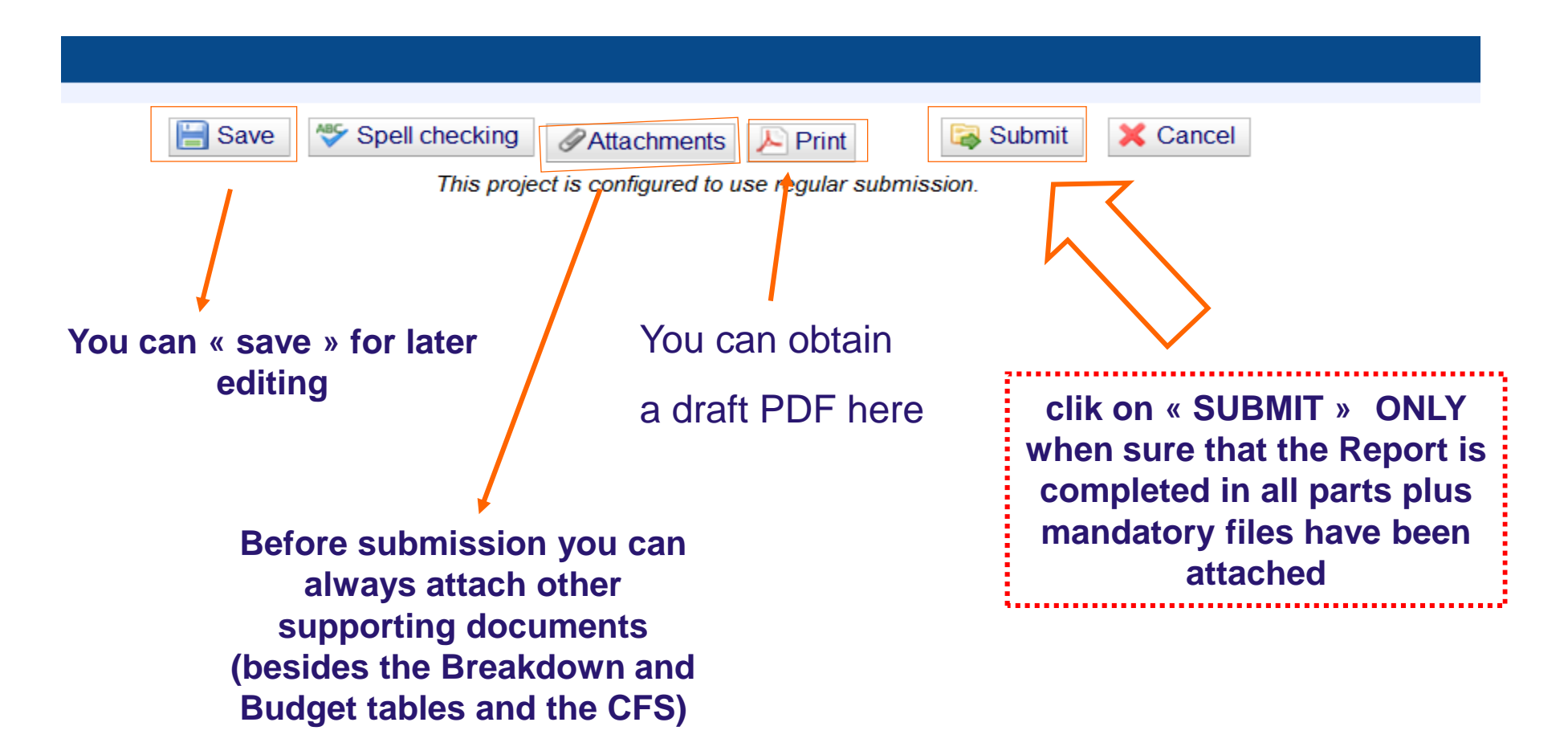

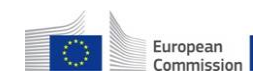

Periodic Reports not submitted are saved under *Intermediate Reports* 

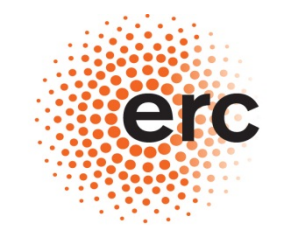

European Research Council Executive Agency

Established by the European Commission

3. Delete an existing report by clicking the link in the column 'Delete' of the table 'Intermediate Reports' for target Report. Instrument ERC - Support for frontier research (ERC) **Project Information** In this status the Username Report is not Report type Financial Report • submitted yet Participant **Reporting Period** Intermediate Reports <u>Username</u> Participant Index **Period** Date created Date last updated Delete Print Form name Statu Comment Draft • 1 **Financial Report** 04/07/2012 10:36:02 CET 25/10/2012 11:00:53 CET <u>delete</u> print draft 1 **Create New Report** 

Click on hyperlink to go back to the Report page and modify, submit ....

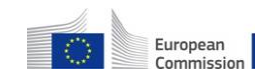

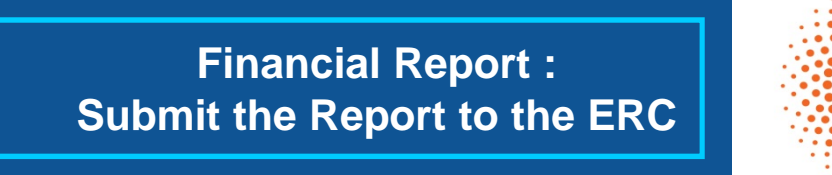

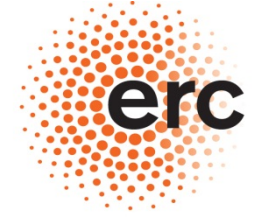

European Research Council Executive Agency

Established by the European Commission

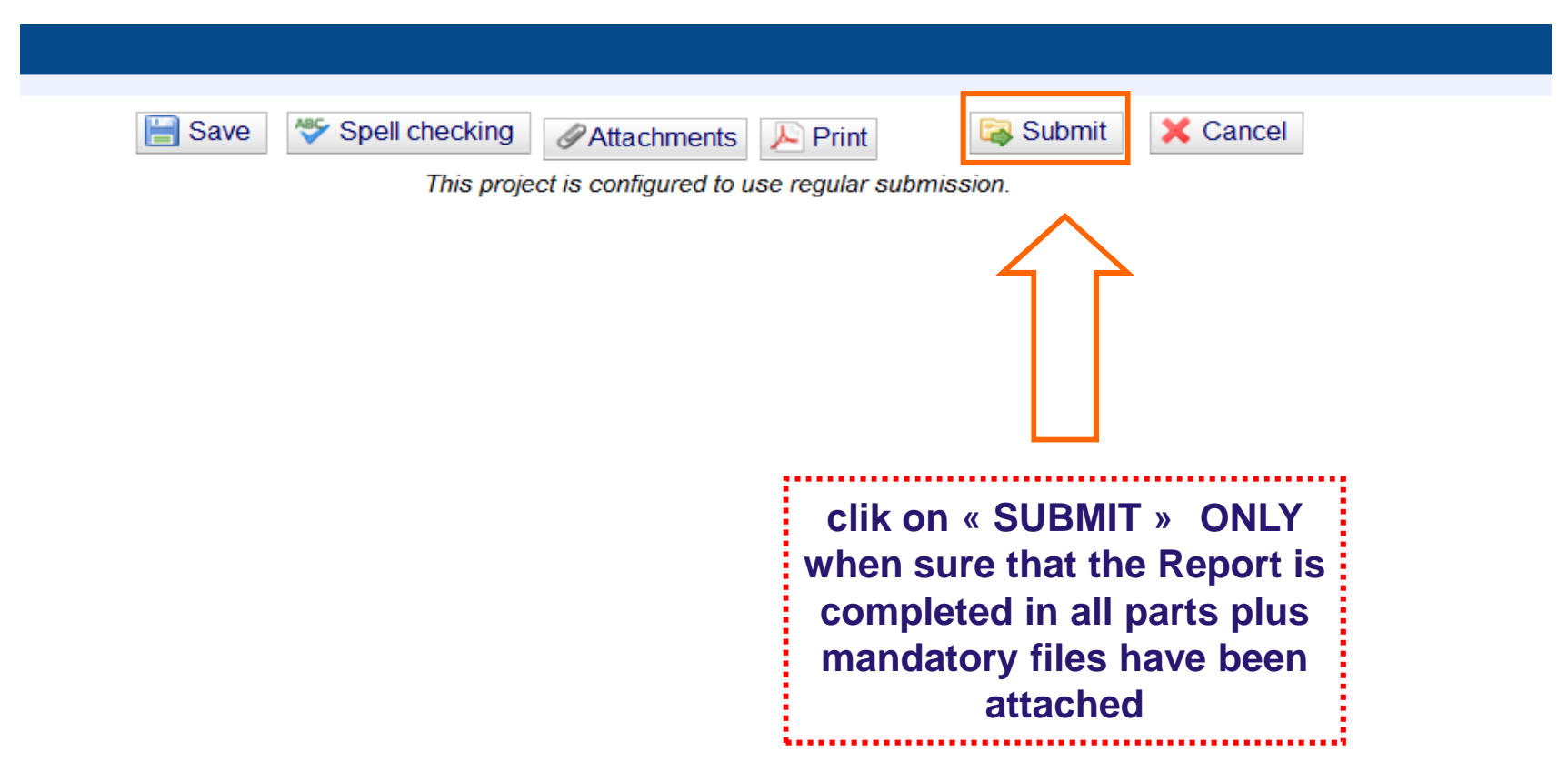

The FR and its attachments (breakdown table and budget follow-up table) do not need to be sent in original in Brussels anymore

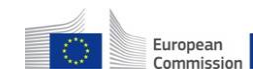

#### Summary : erc **Official Submission to** the ERCEA **European Research Council Executive Agency Financial Report** Form C Established by the European Commission + Attachments) (+ CFS) To be submitted only electronically Paper submission Help 🚯 Close 👔 **RESEARCH & INNOVATION** Participant Portal - Grant Management - Financial Reporting Submitted - Version: 1 Project Infor Print Form C 247330 oject Acronym . NanoAntenna Contract No : Amendment No. 1 (Proposal Version 2) FP7 ERC Advanced Grant Funding Scheme : Support for frontier research (ERC) Sub-Funding Scheme : 🗟 Submit Spell checking X Cancel Save Attachments Print Call Identifier : ERC-2009-AdG Start Date (dd/mm/yyyy): 01/03/2010 End Date (dd/mm/yyyy): 28/02/20 This project is configured to use regular submission. Details Reporting Period : no. 1 (from 01/03/2010 - to 30/11/2010) PRINT & SIGN The original versions of the Form C and of the CFS (if applicable) have to be sent to the ERCEA through post

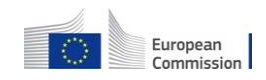

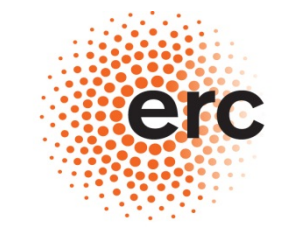

European Research Council Executive Agency

Established by the European Commission

# The complete SESAM User Guide can be found here :

ftp://ftp.cordis.europa.eu/pub/fp7/docs/sesam-umd-que-fp7-v2\_en.pdf

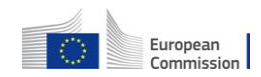